## Citačná analýza vo Web of Science

#### Manuál k citačnej analýze prostredníctvom Web of Science

Aby bola citačná analýza z Web of Science čo najspoľahlivejšia a najúplnejšia, je potrebné poznať nasledujúce skutočnosti:

- Predmetom skúmania citačnej analýzy sú CITÁCIE resp. BIBLIOGRAFICKÉ ODKAZY
- Dôležité je, ČO alebo KTO je objektom citačnej analýzy (najčastejšie sa stretávame s potrebou realizovať citačnú analýzu na konkrétneho autora; citačná analýza sa však môže vzťahovať aj k časopisu, inštitúcii, krajine, vednej oblasti)
- Existuje viacero alternatívnych spôsobov, ako sa dostať k potrebným informáciám v citačných databázach (informácie o citáciách vo Web of Science nájdeme na viacerých miestach databázy)
- Autocitácie musia byť vždy vylúčené z citačnej analýzy (pričom za autocitácie pokladáme zakaždým inú množinu v závislosti od objektu citačnej analýzy; za autocitácie v prípade citačnej analýzy autora považujeme citácie vtedy, ak daný dokument cituje ktorýkoľvek z autorov dokumentu)
- Vypracovanie citačnej analýzy nie je mechanická činnosť, vyžaduje si zapojenie kognitívnych schopností a procesov

#### Postup pri vytváraní citačnej analýzy z WoS na konkrétneho autora

Prvým krokom k vykonaniu citačnej analýzy prostredníctvom databázy Web of Science je **vyhľadávanie v databáze.** 

Vyhľadávať autora je možné prostredníctvom:

-Basic Search = jednoduché vyhľadávanie

-Advanced Search = pokročilé vyhľadávanie

-Author Search = vyhľadávanie prostredníctvom Author Search

Citácie je možné vyhľadávať prostredníctvom:

#### -Cited Reference Search

# Citačná analýza vo WoS sa dá vytvoriť pomocou troch základných spôsobov, pričom každý sa vyznačuje inou úrovňou náročnosti, ale aj presnosti:

1. citačná analýza prostredníctvom **Basic Search** – STREDNÁ NÁROČNOSŤ – umožňuje vylúčiť práce menovcov a autocitácie vyhľadávaného autora; neumožňuje získať počet citácií bez autocitácií ostatných spoluautorov

2. citačná analýza prostredníctvom **Cited Reference Search** – VYSOKÁ NÁROČNOSŤ – umožňuje vylúčiť práce menovcov a autocitácie vyhľadávaného autora; umožňuje získať počet citácií bez autocitácií ostatných spoluautorov

3. citačná analýza prostredníctvom **Author Search** – NÍZKA NÁROČNOSŤ – závisí od miery "poriadku" na autorovom profile, ktorý je prepojený s Publons; umožňuje vylúčiť autocitácie vyhľadávaného

autora; neumožňuje manuálne vylúčiť práce menovcov; neumožňuje získať počet citácií bez autocitácií ostatných spoluautorov

#### 1. Citačná analýza prostredníctvom Basic Search

Prostredníctvom **Basic Search** je vyhľadávanie jednoduché. Pri tomto type vyhľadávania je potrebné mať vybranú databázu **Web of Science Core Collection** a nastaviť možnosť **Author**. Pri zadávaní mena autora využívame inverznú formu mena (prvé zadáme PRIEZVISKO a následne krstné meno) vyhľadávanie vyzerá nasledovne:

| Web of Science InCites Journal Citation Reports Essential Science Indicators EndNote Publons | Kopernio Sign In 👻 Help 👻 English 💌                                                   |
|----------------------------------------------------------------------------------------------|---------------------------------------------------------------------------------------|
| Web of Science                                                                               | Clarivate<br>Analytics                                                                |
|                                                                                              | Tools 👻 Searches and alerts 👻 Search History Marked List                              |
| Select a database Web of Science Core Collection                                             | Learn about alerting enhancements!                                                    |
| Basic Search Author Search Cited Reference Search Advanced Search Str                        | ucture Search                                                                         |
| Saracevic Tefko                                                                              | Author Search Search tips                                                             |
| Select from Index                                                                            | Author                                                                                |
|                                                                                              | Topic Searches these fields: Authors and                                              |
| Timespan                                                                                     | Title Group Author. For Authors, enter the<br>last name first followed by a space and |
| All years (1900 - 2019) 💌                                                                    | Author the author's initials.                                                         |
| More settings                                                                                | Publication Name Examples:                                                            |
|                                                                                              | Year Published johnson m*                                                             |
|                                                                                              | Funding Agency Learn More                                                             |
|                                                                                              | Organization-Enhanced                                                                 |
|                                                                                              | All Field                                                                             |

\*Častokrát sa však stáva, že niektoré práce autora nie sú v databáze vedené pod jeho celým menom. Preto je lepšie pri jednoduchom vyhľadávaní použiť variant **priezvisko + iniciála krstného mena.** Teda formu: **"Saracevic T."** 

| <u> </u> | Saracevic T       | 8 | Author    | $\overline{\mathbf{\cdot}}$ | Search | Search tips |
|----------|-------------------|---|-----------|-----------------------------|--------|-------------|
|          | Select from Index |   | + Add row | Reset                       |        |             |

Po vyplnení vyhľadávacieho okna už len stačí kliknuť na tlačidlo **"Search"** a zobrazia sa požadované výsledky:

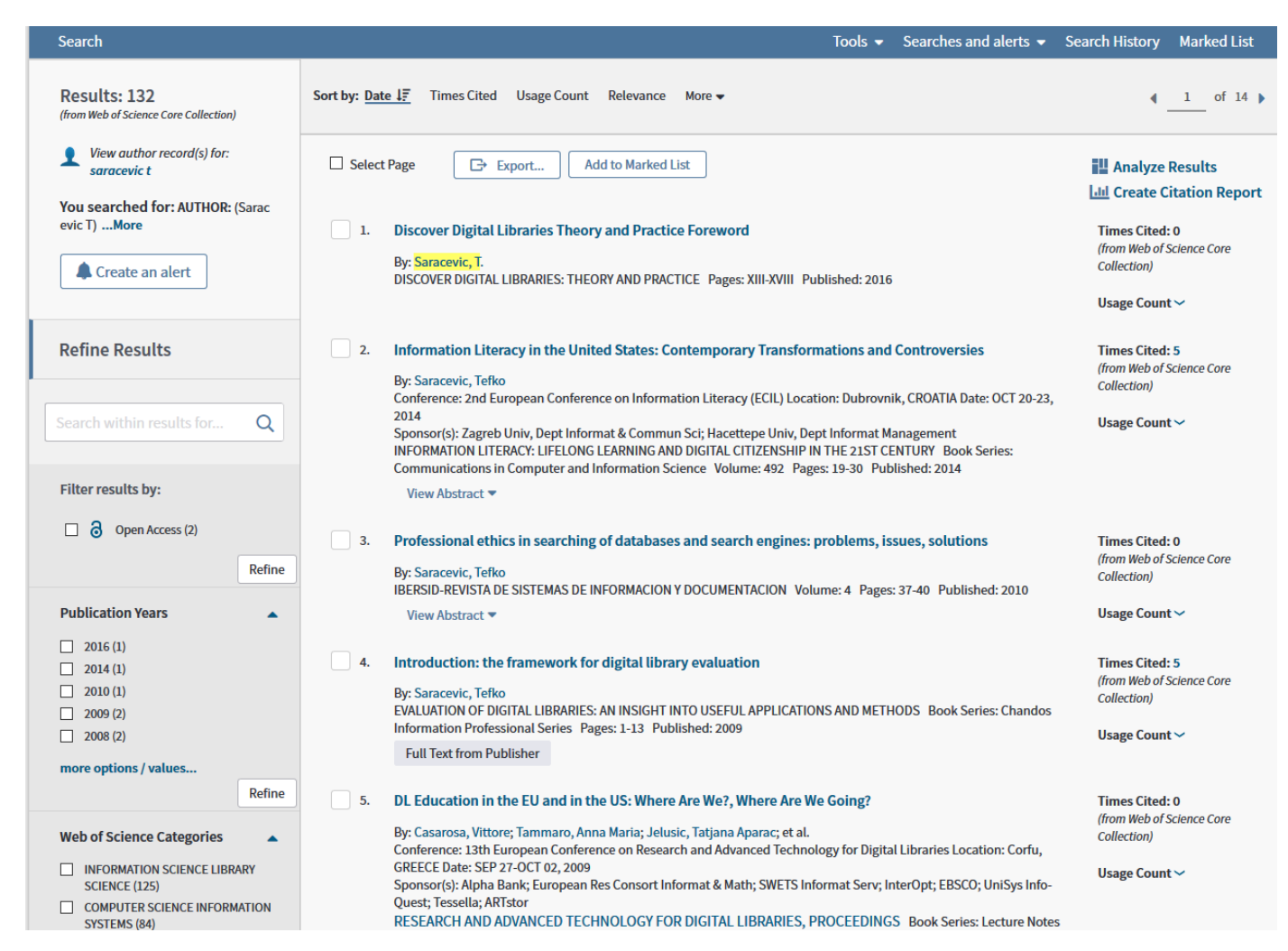

\*Po zobrazení výsledkov treba pamätať na to, že nie všetky sú správne. Vo výsledkoch sa môžu objavovať menovci autora, a preto je potrebné filtrovať výsledky vyhľadávania pomocou faziet nachádzajúcich sa naľavo od výsledkov.

Výsledky vyhľadávania tak následne obmedzíme pomocou filtrovacích prvkov, ktoré sami uznáme za vhodné. Pre tento účel najlepšie poslúžia možnosti filtrovania podľa **kategórie** (resp. vedného odboru) a **inštitúcie**. Pomocou vybraných filtrov a tlačidla **"Refine"** si vieme upravovať výsledky vyhľadávania podľa potreby. Pri obmedzení výsledkov podľa inštitúcie si musíme uvedomiť, že nie každá práca musí niesť afiliáciu pracoviska, najmä v minulosti časopisy tento údaj neuvádzali.

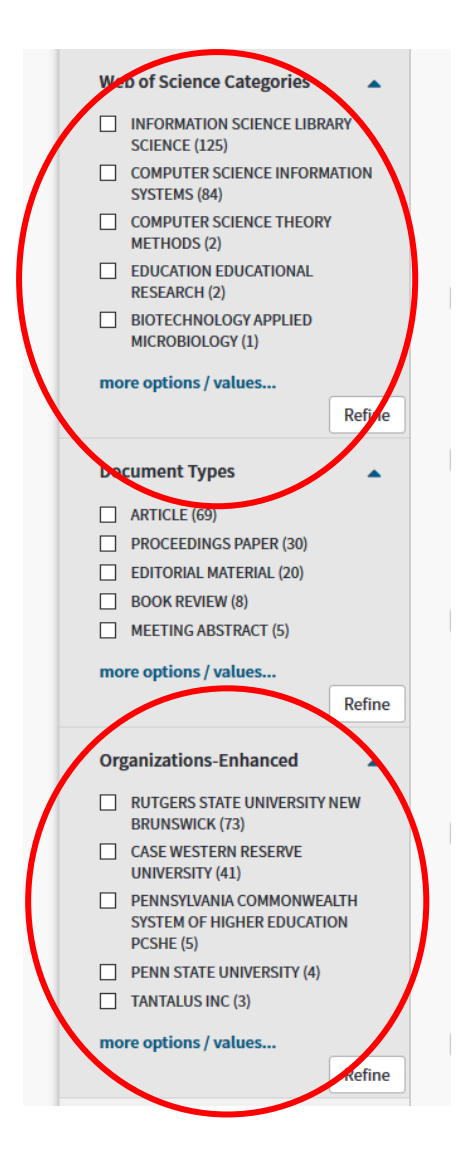

Keď sa presvedčíme, že naozaj všetky ponúkané výsledky sú prácami daného autora, môžeme kliknúť na tlačidlo "**Create Citation Report",** ktoré sa nachádza vpravo hore.

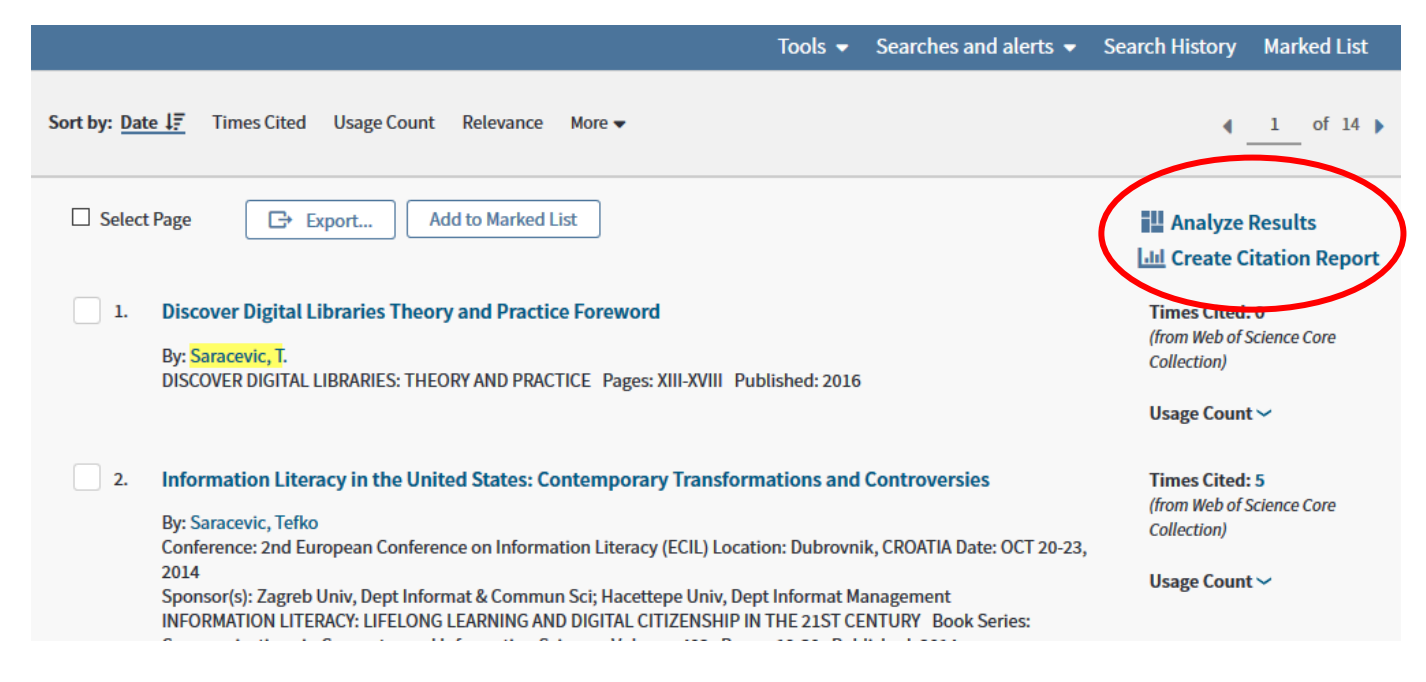

Zobrazí sa nám výsledok, ktorý zahŕňa citačnú analýzu prác **daného autora, ktoré sú indexované vo WoS Core Collection.** Môžeme vidieť počet prác, počet získaných citácii na práce, H-index a ďalšie doplňujúce metriky a údaje:

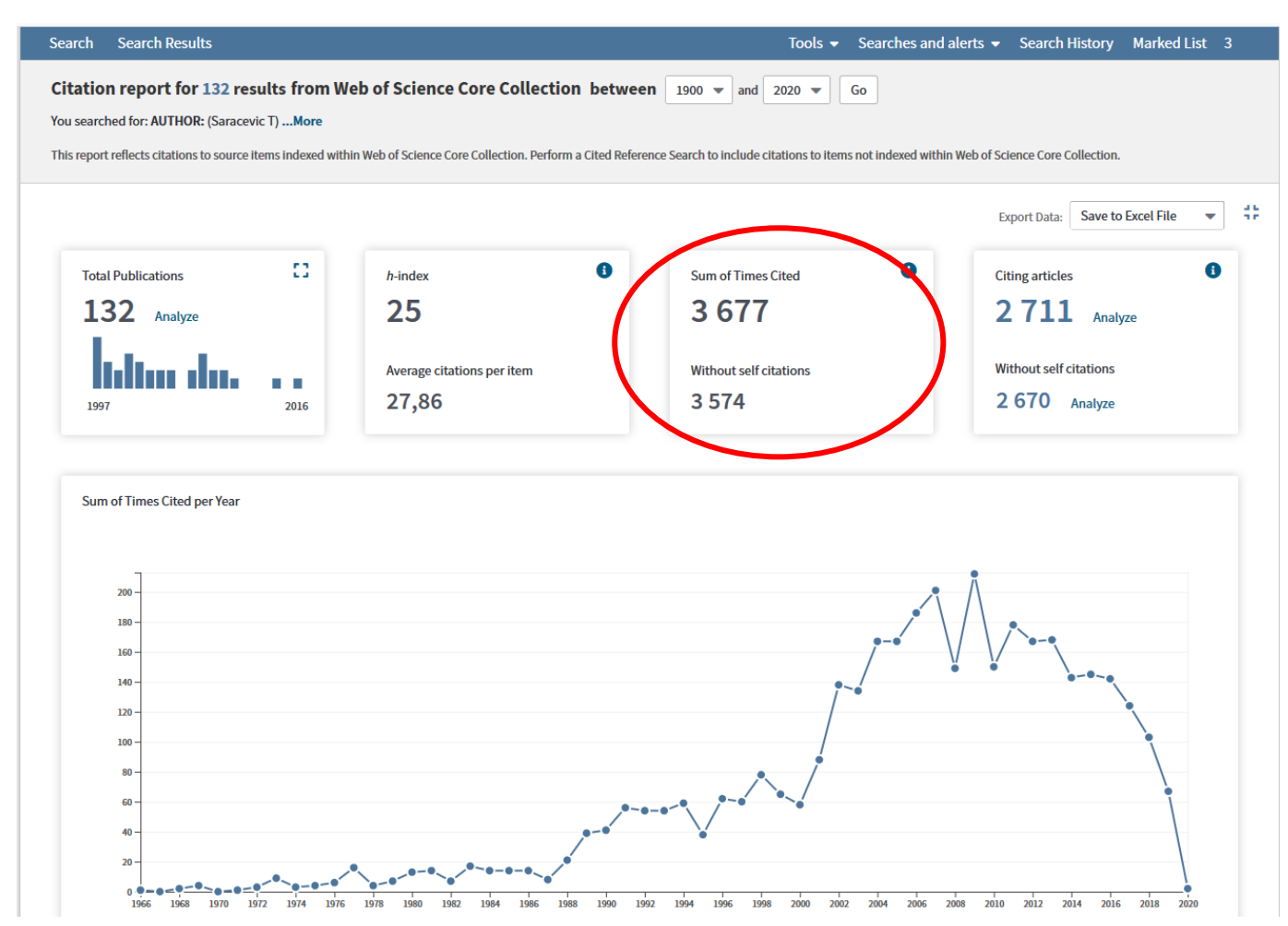

Takýmto spôsobom sa dá zistiť H-index autora a aj počet citácií bez jeho autocitácií (nie sú vylúčené autocitácie ostatných spoluautorov). Výsledné čísla sa však vzťahujú len **k prácam autora, ktoré indexuje Web of Science Core Collection**. Vo WoS však nájdeme aj citácie k tým prácam, ktoré nie sú indexované. V tomto prípade však je potrebné citácie vyhľadávať iným spôsobom, konkrétne cez **Cited Reference Search**.

### 2. Citačná analýza prostredníctvom Cited Reference Search

Do vyhľadávacieho okna, pri ktorom je prednastavená možnosť **Cited Author** napíšeme priezvisko autora a iniciálu jeho krstného mena. Potvrdíme tlačidlom **"Search":** 

| Basic Search Author Search Cited Reference Search                  | Advanced Search Structure Search |                   |                                                  |
|--------------------------------------------------------------------|----------------------------------|-------------------|--------------------------------------------------|
| Find the articles that cite a person's work                        |                                  |                   |                                                  |
| Step 1: Enter information about the cited work. Fields are combine | d with the Boolean AND operator. |                   |                                                  |
| Saracevic T                                                        | Cited Author                     | or 💌              |                                                  |
| Select from Index                                                  |                                  |                   |                                                  |
| Example: J Comp* Appl* Math*                                       | Cited Work                       | -                 |                                                  |
| Select from Index<br>View abbreviation list                        |                                  |                   | $\frown$                                         |
| Example: 1943 or 1943-1945                                         | Cited Year(                      | 5) 🗸              | Search View our Cited Reference Search tutorial. |
|                                                                    | [                                | + Add row   Reset |                                                  |
| Timespan                                                           |                                  |                   |                                                  |
| All years (1900 - 2019) 🗢                                          |                                  |                   |                                                  |

More settings 💌

# Zobrazí sa nám tabuľka, kde nájdeme citované práce + počet citácii:

| Search                                   |                                                                                                    |                                               |                                                            |                                |        | Tools 👻 🤮      | Searches an | d alerts 🔻 | Search Hist                                                            | ory                   | Marked List            |
|------------------------------------------|----------------------------------------------------------------------------------------------------|-----------------------------------------------|------------------------------------------------------------|--------------------------------|--------|----------------|-------------|------------|------------------------------------------------------------------------|-----------------------|------------------------|
| Cited Find the<br>Step 2: S<br>Hint: Loc | Cited Reference Search       View our Cited         Find the articles that cite a person's work.       Reference Search         Step 2: Select cited references and click "Finish Search."       tutorial.         Hint: Look for cited reference variants (sometimes different pages of the same article are cited or papers are cited incorrectly).       tutorial.         CITED REFERENCE INDEX       References: 1 - 75 of 640       showing 75 results per page |                                               |                                                            |                                |        |                |             |            |                                                                        |                       |                        |
| * "Sele                                  | * "Select All" adds the first 1000 matches to your cited reference search, not all matches.                                                                                                    |                                               |                                                            |                                |        | Friish Sea, th |             |            |                                                                        |                       |                        |
| Select                                   | Cited Author 🗘                                                                                                    | Cited Work<br>[Expand Titles]                 | ♦ Title<br>[Expand Titles]                                 | Early<br>Access<br>Year<br>*** | Year 🖨 | Volume 🖨       | Issue 🖨     | Page 🖨     | Identifier 🗗                                                           | 1                     | Citing<br>Articles** ◆ |
|                                          | Abels, EGSaracevic, T<br>+ [Show all authors]                                                                                                    | J AM SOC INFORM SCI                           | Studying the cost and value of library and                 |                                | 1996   | 47             | 3           | 217        | DOI: 10.1002/(<br>l)1097-4571(1<br>03)47:3<217::<br>ASI6>3.0.CO;       | IC<br>96<br>ID-<br>0  | 18                     |
|                                          | ANDERSON, JDSARACEVIC, T<br>+ [Show all authors]                                                                                                    | J AM SOC INFORM SCI                           | INFORMATION-SCIENCE AT<br>RUTGERS - ESTABLISHING<br>NEW    |                                | 1988   | 39             | 5           | 327        | DOI: 10.1002 (3<br>1)1097-4571( 9<br>09)39:5<327: A<br>ASI7>3.0.CO; 2- | SIC<br>88<br>ID-<br>T | 5                      |
|                                          | Beck, A.<br>+ [Show all authors]                                                                                                    | INTERACTIVE INFORM S                          | Foreword                                                   |                                | 2011   |                |             | XXV        |                                                                        |                       | 2                      |
|                                          | BELKIN, NJSARACEVIC, T<br>+ [Show all authors]                                                                                                    | P ASIS ANNU MEET                              | TAKING ACCOUNT OF USER<br>TASKS, GOALS AND<br>BEHAVIOR FOR |                                | 1990   | 27             |             | 69         |                                                                        |                       | 10                     |
|                                          | BELLARDO, TSARACEVIC, T                                                                                                    | P ASIS ANNU MEET                              | ONLINE SEARCHING AND<br>SEARCH OUTPUT -<br>RELATIONSHIPS   |                                | 1987   | 24             |             | 11         |                                                                        |                       | 2                      |
|                                          | Chamis, A.YSaracevic, T.<br>+ [Show all authors]                                                                                                    | National Online Meeting<br>Proceedings - 1986 | esearch on information secking and retrieving: a           |                                | 1986   |                |             | 67         |                                                                        |                       | 1                      |

Následne si vieme túto tabuľku aj stiahnuť ako excelový súbor do svojho počítača, a to za pomoci tlačidla **Export table**:

|                              | SARACEVIC T                                                                                                    | 59 AM SOC INF SCI AN                                                                  |                                                         | 3      | 3   |              | 2             |
|------------------------------|----------------------------------------------------------------------------------------------------|---------------------------------------------------------------------------------------|---------------------------------------------------------|--------|-----|--------------|---------------|
|                              | SARACEVIC T                                                                                                    | 59 ANN M AM SOC INF                                                                   | Export Table to File                                    |        | 3   |              | 9             |
|                              | SARACEVIC T                                                                                                    | 60 ANN M AM SOC INF                                                                   | This table has 640 records. Select up to 640 records to | 4      | 313 |              | 1             |
|                              | SARACEVIC T                                                                                                    | 9024 RUTG U SCH COM                                                                   | export.                                                 |        |     |              | 1             |
|                              | SARACEVIC T                                                                                                    | A REV INF SCI TECHNO                                                                  | Records: 1 to 640 select up to 640                      | 4      | 269 |              | 1             |
| * "Sele<br>** Citi<br>*** Ea | Select Page Select All * Clea<br>ect All * adds the first 1000 matches<br>ng Article counts are for all editions<br>rly Access Year is when a work is ful<br>75 results per page | r<br>to your cited reference<br>s and all years, not just<br>lly peer-reviewed, citat | File Format<br>Excel file                               | umber. | (   | Export Table | Finish Search |
| CITED REF                    | FERENCE INDEX                                                                                                    |                                                                                       |                                                         |        |     |              |               |

Vo výsledku sa nám zobrazia všetky údaje, ktoré boli aj v online tabuľke, zároveň bude možné vykonať jednoduchý súčet všetkých citácii za pomoci excelovskej funkcie **Automatický súčet**.

| F = =       Image: Feature feature fea | at Vymazať •<br>Úpravy<br>Y Z |
|----------------------------------------------------------------------------------------------------|-------------------------------|
| Zarovnanie         rs         Číslo         rs         Štýv         Bunky           G         H         I         J         K         L         M         N         O         P         Q         R         S         T         U         V         W         X           2 C CONC Relevance         1         1996         1         1         2         1         2         1           P 18 ANN Evaluatior         1995         1         197         216         1         1         1         1         1         1         1         1         1         1         1         1         1         1         1         1         1         1         1         1         1         1         1         1         1         1         1         1         1         1         1         1         1         1         1         1         1         1         1         1         1         1         1         1         1         1         1         1         1         1         1         1         1         1         1         1         1         1         1         1         1         1 <td< th=""><th>Úpravy<br/>Y Z</th></td<>                                                                                                    | Úpravy<br>Y Z                 |
| G         H         I         J         K         L         M         N         O         P         Q         R         S         T         U         V         W         X           2 C CONC Relevance         1996         1996         1         1         2         2         1           P 18 ANN Evaluation         1995         1         2         2         1         2         1           P ANN M Individual         1991         39         197         216         1         1         1         1           P INT C CC Informatik         1991         2570         2586         1         1         1         1         1         1         1         1         1         1         1         1         1         1         1         1         1         1         1         1         1         1         1         1         1         1         1         1         1         1         1         1         1         1         1         1         1         1         1         1         1         1         1         1         1         1         1         1         1         1         1                                                                                                    | Y Z                           |
| G         H         I         J         K         L         M         N         O         P         Q         R         S         T         U         V         W         X           2 C CONC Relevance         1996         1996         1         1         1         2         1         1         1         1         1         1         1         1         1         1         1         1         1         1         1         1         1         1         1         1         1         1         1         1         1         1         1         1         1         1         1         1         1         1         1         1         1         1         1         1         1         1         1         1         1         1         1         1         1         1         1         1         1         1         1         1         1         1         1         1         1         1         1         1         1         1         1         1         1         1         1         1         1         1         1         1         1         1         1         1 <th>Y Z</th>                                                                                                    | Y Z                           |
| 2 C CONC Relevance       1996       Image: Second Second S          |                               |
| P 18 ANN Evaluation         1995         Image: Mark State of the state of the st  |                               |
| P ANN M individual       1991       39       197       216       1       1         P INT C CC Informatic       1991       1991       2570       2586       1       1       1         Informatic       2010       2570       2586       1       1       1       1         Informatic       1992       363       373       1       1       1       1         COMPUTE From e-se       2002       35       3       107       109       10.1109/2       113       1       1         Computer From e-se       2002       35       3       3       1       1       1       1       1       1       1       1       1       1       1       1       1       1       1       1       1       1       1       1       1       1       1       1       1       1       1       1       1       1       1       1       1       1       1       1       1       1       1       1       1       1       1       1       1       1       1       1       1       1       1       1       1       1       1       1       1       1       1                                                                                                    |                               |
| P INT C CC Information         Information         Information <thinformation<< td=""><td></td></thinformation<<>                                                                                                    |                               |
| Informatic         2010         2570         2586         1           13TH NATI WHERE DC         1992         363         373         1         1           13TH NATI WHERE DC         1992         363         373         1         1         1           COMPUTE From e-se         2002         35         3         107         109         10.1109/2         113         1           Computer From e-se         2002         35         3         3         1         1         1         1           IEEE Comp From e-se         2002         35         3         13         135         36         1           IEEE Comp From e-se         2002         35         3         133         135         36         1           IEEE Comp From e-se         2002         35         3         226         234         1         1           Informatic Foreword         2011         52         3         226         234         1         1         1           Informatic Real life,r         2000         1         1         1         1         1         1           Informatic Real life,r         2000         1         241         1 <td< td=""><td></td></td<>                                                                                                    |                               |
| 13TH NATIWHERE DC       1992       363       373       1       1       1         COMPUTE From e-se       2002       35       3       107       109       10.1109/2       113       1       1         Computer From e-se       2002       35       3       107       109       10.1109/2       113       1       1       1         IEEE Comp From e-se       2002       35       3       3       1       1       1       1       1       1       1       1       1       1       1       1       1       1       1       1       1       1       1       1       1       1       1       1       1       1       1       1       1       1       1       1       1       1       1       1       1       1       1       1       1       1       1       1       1       1       1       1       1       1       1       1       1       1       1       1       1       1       1       1       1       1       1       1       1       1       1       1       1       1       1       1       1       1       1       1                                                                                                    |                               |
| COMPUTE From e-se         2002         35         3         107         109         10.1109/2         113           Computer From e-se         2002         35         3         1         1         1         1         1         1         1         1         1         1         1         1         1         1         1         1         1         1         1         1         1         1         1         1         1         1         1         1         1         1         1         1         1         1         1         1         1         1         1         1         1         1         1         1         1         1         1         1         1         1         1         1         1         1         1         1         1         1         1         1         1         1         1         1         1         1         1         1         1         1         1         1         1         1         1         1         1         1         1         1         1         1         1         1         1         1         1         1         1         1         1                                                                                                    |                               |
| Computer from e-se         2002         35         3         A         A         1         A           IEEE Comp From e-se         2002         35         3         3         1         1         1         1         1           IEEE Comp From e-se         2002         35         3         135         36         1         1         1         1         1         1         1         1         1         1         1         1         1         1         1         1         1         1         1         1         1         1         1         1         1         1         1         1         1         1         1         1         1         1         1         1         1         1         1         1         1         1         1         1         1         1         1         1         1         1         1         1         1         1         1         1         1         1         1         1         1         1         1         1         1         1         1         1         1         1         1         1         1         1         1         1         1 <t< td=""><td></td></t<>                                                                                                    |                               |
| IEEE Comp from e-se         2002         35         3         3         1           IEEE Comp from e-se         2002         35         3         135         36         1           IEEE Comp from e-se         2002         35         3         135         36         2           IEEE Comp from e-se         2002         35         3         226         234         1         2           In J. Am. Ssearching         2010         2         1         1         1         1           Informatic Foreword         2000         1         1         1         1         1           Informatic Real life,r         2000         1         1         1         1         1           INTERACT         1998         10         241         1         1         1         1           INTERACT Human-cc         1998         10         3         249         267         10.1016/S         17         1           J. Am. Soc Searching         2001         5         3         226         234         5         1                                                                                                    |                               |
| IEEE Comp From e-se         2002         35         3         133         135         36         4           IEEE Comp From e-se         2002         35         3         1         1         2         2         1         1         1         1         1         1         1         1         1         1         1         1         1         1         1         1         1         1         1         1         1         1         1         1         1         1         1         1         1         1         1         1         1         1         1         1         1         1         1         1         1         1         1         1         1         1         1         1         1         1         1         1         1         1         1         1         1         1         1         1         1         1         1         1         1         1         1         1         1         1         1         1         1         1         1         1         1         1         1         1         1         1         1         1         1         1         1 <t< td=""><td></td></t<>                                                                                                    |                               |
| IEEE Comp From e-se         2002         35         3         2         6         2         2           In J. Am. S Searching         2011         52         3         226         234         1         1           Informatic Foreword         2010         2         1         1         1         1           Informatic Real life, r         2000         2         241         1         1         1           INTERACT         1998         10         241         1         1         1           INTERACT Human-cc         1998         10         3         249         267         10.1016/S         17           J. Am. Soc Searching         2001         52         3         226         234         5         5                                                                                                    |                               |
| In J. Am. Ssearching       2011       52       3       226       234       1       1         Informatik Foreword       2010       2010       1       1       1       1         Informatik Real life,r       2000       2000       1       1       1       1         INTERACT       1998       10       241       1       1       1         INTERACT Human-cc       1998       10       3       249       267       10.1016/S       17         J. Am. Soc Searching       2001       52       3       226       234       5       5                                                                                                    |                               |
| Informatik Foreword         2010         2010         1         1           Informatik Real life,r         2000         2000         1         1         1           INTERACT         1998         10         241         1         1         1           INTERACT Human-cc         1998         10         3         249         267         10.1016/S         17           J. Am. Soc Searching         2001         52         3         226         234         5         5                                                                                                    |                               |
| Informatik Real life,r         2000         1         1           INTERACT         1998         10         241         1           INTERACT Human-cc         1998         10         3         249         267         10.1016/S         17           J. Am. Soc Searching         2001         52         3         226         234         5                                                                                                    |                               |
| INTERACT         1998         10         241         1           INTERACT Human-cc         1998         10         3         249         267         10.1016/S         17           J. Am. Soc Searching         2001         52         3         226         234         5                                                                                                    |                               |
| INTERACT Human-cc         1998         10         3         249         267         10.1016/S         17           J. Am. Soc Searching         2001         52         3         226         234         5         5                                                                                                    |                               |
| J. Am. Soc Searching [2001 52 3 226 234 5                                                                                                    |                               |
|                                                                                                    |                               |
| JASIS Interactio 1997 1                                                                                                    |                               |
| JASIST Searching 2001 53 226 234 2                                                                                                    |                               |
| JOURNAL Interactio 1997 48 8 741 761 10.1002/(S 79                                                                                                    |                               |
| JOURNAL Searching 2001 52 3 226 234 10.1002/1 451                                                                                                    |                               |
| Journal of Searching 2001 52 3 7                                                                                                    |                               |
| Journal of Searching 2001 1                                                                                                    |                               |
| Journal of Searching 2000 53 3 226 234 1                                                                                                    |                               |
| Journal of Searching 2001 1                                                                                                    |                               |
| PROCEEDI DYNAMIC 1993 30 63 72 10                                                                                                    |                               |
| PROCEEDI SOURCES 29 249 255 9                                                                                                    |                               |
| Searching 2                                                                                                    |                               |
| WORLD W Spotting F 2012 1                                                                                                    |                               |
| 2 INT C CC Relevance 1996 201 218 9                                                                                                    |                               |
| PROCEEDI EFFECTIVE 1986 23 341 349 3                                                                                                    |                               |
| PROCEEDI Advancing 2003 40 427 428 10.1002/m 1                                                                                                    |                               |
| JOURNAL Vox popul 2001 52 12 1073 1074 10.1002/a 58                                                                                                    |                               |
|                                                                                                    |                               |
|                                                                                                    |                               |
|                                                                                                    |                               |

\*Výsledok, ako môžeme vidieť, je vyšší ako pri jednoduchom vyhľadávaní **Basic Search**. Týmto spôsobom sa nám totiž podarilo zahrnúť do výsledkov aj citované práce, ktoré WoS neindexuje. Počet ktorý však takto získame, nie je presný. V závislosti od zadaného autora je tiež potrebné vyradiť citované práce, ktoré napísali jeho menovci; a taktiež vyradiť autocitácie. Kontrola môže v tomto prípade prebiehať jedine postupným otváraním jednotlivých citácií v pôvodnej WoS tabuľke a manuálnym prezeraním zoznamov referencií. Kontrolu citácií a prác vykonáme tak, že klikneme na prvú hodnotu v stĺpci Citing Articles.

| CITED REF<br>Reference:<br>Showing | ERENCE INDEX<br>s: 1 - 75 of 640<br>75 v results per page |                                               |                                                            |                                |        |          |         |        | 4                                                                             | 1 of 9 🕨                |
|------------------------------------|-----------------------------------------------------------|-----------------------------------------------|------------------------------------------------------------|--------------------------------|--------|----------|---------|--------|-------------------------------------------------------------------------------|-------------------------|
| * "Sele                            | ct All" adds the first 1000 matches to                    | your cited reference search, no               | t all matches.                                             |                                |        |          |         |        |                                                                               |                         |
| +                                  | Select Page Select All * Clear                            | r                                             |                                                            |                                |        |          |         |        | 📩 Export Table                                                                | Finish Search           |
| Select                             | Cited Author 🗘                                            | Cited Work<br>[Expand Titles]                 | Title<br>[Expand Titles]                                   | Early<br>Access<br>Year<br>*** | Year 🖨 | Volume 🗘 | Issue 🗢 | Page 🖨 | Identifier 🗗 🕈                                                                | Citing<br>Articles ** 🕈 |
|                                    | Abels, EGSaracevic, T<br>+ [Show all authors]             | J AM SOC INFORM SCI                           | Studying the cost and value of library and                 |                                | 1996   | 47       | 3       | 217    | DOI: 10.1002/(SIC<br>I)1097-4571(1996<br>03)47:3<217::AID-<br>ASI6>3.0.CO;2-0 | 18                      |
|                                    | ANDERSON, JDSARACEVIC, T<br>+ [Show all authors]          | J AM SOC INFORM SCI                           | INFORMATION-SCIENCE AT<br>RUTGERS - ESTABLISHING<br>NEW    |                                | 1988   | 39       | 5       | 327    | DOI: 10.1002/(SIC<br>I)1097-4571(1988<br>09)39:5<327::AID-<br>ASI7>3.0.CO;2-T | 5                       |
|                                    | Beck, A.<br>+ [Show all authors]                          | INTERACTIVE INFORM S                          | Foreword                                                   |                                | 2011   |          |         | XXV    |                                                                               | 2                       |
|                                    | BELKIN, NJSARACEVIC, T<br>+ [Show all authors]            | P ASIS ANNU MEET                              | TAKING ACCOUNT OF USER<br>TASKS, GOALS AND<br>BEHAVIOR FOR |                                | 1990   | 27       |         | 69     |                                                                               | 10                      |
|                                    | BELLARDO, TSARACEVIC, T                                   | P ASIS ANNU MEET                              | ONLINE SEARCHING AND<br>SEARCH OUTPUT -<br>RELATIONSHIPS   |                                | 1987   | 24       |         | 11     |                                                                               | 2                       |
|                                    | Chamis, A.YSaracevic, T.<br>+ [Show all authors]          | National Online Meeting<br>Proceedings - 1986 | Research on information seeking and retrieving: a          |                                | 1986   |          |         | 67     |                                                                               | 1                       |
|                                    | Dalbello, MSaracevic, T<br>+ [Show all authors]           | P ASIST ANNU                                  | Diffusion of knowledge in the field of digital             |                                | 2004   | 41       |         | 564    | DOI: 10.1002/mee<br>t.1450410177                                              | 1                       |

Následne treba kliknúť na konkrétny článok a skontrolovať, či sa v referenciách **Cited references** nachádza práca od vyhľadávaného autora + či to nie je autocitácia. Ako autocitáciu to môžeme vylúčiť porovnaním mien autorov citujúceho článku a citovaného článku (teda toho, ktorý sa nachádza v "Cited references").

| Search Search Results                                                                                                    | Tools 👻 Searches and alerts 👻                                                                                                    | Search History Marked List                                   |
|----------------------------------------------------------------------------------------------------|----------------------------------------------------------------------------------------------------|--------------------------------------------------------------|
| Citing Articles: 18<br>(from Web of Science Core Collection)                                                                                      | Sort by: <u>Date 1</u> , Times Cited Usage Count More <del>▼</del>                                                                                                    | ▲ <u>1</u> of 2 ▶                                            |
| For: Studying the cost and value of lib<br>rary and information services: Applyin<br>g functional cost analysis t <b>More</b>                     | □ Select Page □ Add to Marked List                                                                                                    | Analyze Results                                              |
| Times Cited Counts                                                                                                    | 1. Open Access initiatives in Zimbabwe: Case of academic libraries                                                                                                    | Times Cited: 0                                               |
| 18 in All Databases                                                                                                    | De Chiste Cellege T. Chisegente Diseles                                                                                                    | (from Web of Science Core                                    |
| 18 in Web of Science Core Collection                                                                                                    | By: Chisita, Collence I.; Chiparausha, Blessing<br>JOURNAL OF ACADEMIC HISTARIANSHIP, Volume, 45, ISSUE 5, Article Number: UNSP 102047, Published: SEP                                                                         | Collection)                                                  |
| 0 in BIOSIS Citation Index                                                                                                    | 2019                                                                                                    | Usage Count 🗸                                                |
| 0 in Chinese Science Citation Database                                                                                                    | Full Text from Publisher View Abstract 💌                                                                                                    |                                                              |
| 0 publication in Data Citation index<br>0 publication in Data Citation Index<br>0 in Russian Science Citation Index<br>0 in SciELO Citation Index | 2. The Significance of Marketing in Library and Information Science<br>By: Ogborno, Monday Obaidievwe                                                                                                    | Times Cited: 1<br>(from Web of Science Core                  |
| Manual distance interaction of the discounts                                                                                                    | E-MARKETING: CONCEPTS, METHODOLOGIES, TOOLS, AND APPLICATIONS, VOL 1 Pages: 111-122 Published: 2012                                                                                                    | conectiony                                                   |
| view Additional Times Cited Counts                                                                                                    | Full Text from Publisher View Abstract 💌                                                                                                    | Usage Count 🗸                                                |
| Refine Results                                                                                                    | 3. UNIVERSITY LIBRARY VIRTUAL REFERENCE SERVICES: BEST PRACTICES AND CONTINUOUS IMPROVEMEN<br>By: Shaw, Kate; Spink, Amanda<br>AUSTRALIAN ACADEMIC & RESEARCH LIBRARIES Volume: 40 Issue: 3 Pages: 192-205 Published: SEP 2009 | T Times Cited: 3<br>(from Web of Science Core<br>Collection) |
| Search within results for Q                                                                                                    | Full Text from Publisher         8         Free Published Article From Repository         View Abstract ▼                                                                                                    | Usage Count 🛩                                                |

| <ul> <li>[1] Univ South Africa, Dept Informat Sci, Coll Human Sci, PO Muckleneuk Campus, Pretoria, South Africa</li> <li>[2] BUSE, Bindura, Zimbabwe</li> <li>E-mail Addresses: chisitacollence@yahoo.com</li> <li>Publisher</li> <li>ELSEVIER SCIENCE INC, STE 800, 230 PARK AVE, NEW YORK, NY 10169 USA</li> <li>Journal Information</li> <li>Table of Contents: Current Contents Connect</li> <li>Categories / Classification</li> <li>Research Areas: Information Science &amp; Library Science</li> <li>Web of Science Categories: Information Science &amp; Library Science</li> <li>See more data fields</li> </ul> | Suggest a correction<br>If you would like to improve the quality of<br>the data in this record, please suggest a<br>correction. |
|----------------------------------------------------------------------------------------------------|----------------------------------------------------------------------------------------------------|
|                                                                                                    | ▲ 1 of 18                                                                                                    |
| Cited References: 44 Showing 30 of 44 View All in Cited References page                                                                                                    | (from Web of Science Core Collection)                                                                                           |
| <ol> <li>Stadying the cost and value of notary and information services: Applying functional cost analysis to the library in transition<br/>By: Abels, EG; Kantor, PB; Saracevic, T</li> <li>SturnAL OF THE AMERICAN SOCIED: OR INFORMATION SCIENCE Volume: 47 Issue: 3 Pages: 217-227 Published: MAR 1996</li> </ol>                                                                                                    | Times Cited: 18                                                                                                    |
| <ol> <li>Innovation as a strategic choice at the Deutsche Nationalbibliothek</li> <li>By: Altenhoener, Reinhard; Junger, Ulrike; Schwens, Ute</li> <li>IFLA JOURNAL-INTERNATIONAL FEDERATION OF LIBRARY ASSOCIATIONS Volume: 40 Issue: 3 Pages: 195-201 Published: OCT 2014</li> </ol>                                                                                                    | Times Cited: 1                                                                                                    |
| <ol> <li>Do open-access articles have a greater research impact?</li> <li>By: Antelman, K</li> <li>COLLEGE &amp; RESEARCH LIBRARIES Volume: 65 Issue: 5 Pages: 372-382 Published: SEP 2004</li> </ol>                                                                                                    | Times Cited: 286                                                                                                    |

# Postupne takto prejdeme všetky citácie, ktoré sa nachádzali v prvom riadku tabuľky. Následne pokračujeme ďalšími riadkami, až kým neprejdeme všetky výsledky:

| CITED REF<br>References<br>Showing | ERENCE INDEX<br>s: 1 - 75 of 640<br>75 results per page                                     |                                               |                                                            |                                |        |          |               |        | 4                                                                             | 1 of 9 🕨                |
|------------------------------------|---------------------------------------------------------------------------------------------|-----------------------------------------------|------------------------------------------------------------|--------------------------------|--------|----------|---------------|--------|-------------------------------------------------------------------------------|-------------------------|
| * "Sele                            | * "Select All" adds the first 1000 matches to your cited reference search, not all matches. |                                               |                                                            |                                |        |          | Finish Soarsh |        |                                                                               |                         |
| *<br>Select                        | Cited Author                                                                                | Cited Work<br>[Expand Titles]                 | Title<br>[Expand Titles]                                   | Early<br>Access<br>Year<br>*** | Year 🗢 | Volume 🗘 | Issue 🗢       | Page 🗢 | Identifier 🗗 🕈                                                                | Citing<br>Articles ** 🗢 |
|                                    | Abels, EGSaracevic, T<br>⊥ [Show all authors]                                               | J AM SOC INFORM SCI                           | Studying the cost and value of library and                 |                                | 1996   | 47       | 3             | 217    | DOI: 10.1002/(SIC<br>I)1097-4571(1996<br>03)47:3<217::AID-<br>ASI6>3.0.CO;2-0 | 18                      |
|                                    | ANDERSON, JDSARACEVIC, T<br>+ [Show all authors]                                            | J AM SOC INFORM SCI                           | INFORMATION-SCIENCE AT<br>RUTGERS - ESTABLISHING<br>NEW    |                                | 1988   | 39       | 5             | 327    | DOI: 10.1002/(SIC<br>I)1097-4571(1988<br>09)39:5<327::AID-<br>ASI7>3.0.CO;2-T | 5                       |
|                                    | Beck, A.<br>+ [Show all authors]                                                            | INTERACTIVE INFORM S                          | Foreword                                                   |                                | 2011   |          |               | XXV    |                                                                               | 2                       |
|                                    | BELKIN, NJSARACEVIC, T<br>+ [Show all authors]                                              | P ASIS ANNU MEET                              | TAKING ACCOUNT OF USER<br>TASKS, GOALS AND<br>BEHAVIOR FOR |                                | 1990   | 27       |               | 69     |                                                                               | 10                      |
|                                    | BELLARDO, TSARACEVIC, T                                                                     | P ASIS ANNU MEET                              | ONLINE SEARCHING AND<br>SEARCH OUTPUT -<br>RELATIONSHIPS   |                                | 1987   | 24       |               | 11     |                                                                               | 2                       |
|                                    | Chamis, A.YSaracevic, T.<br>+ [Show all authors]                                            | National Online Meeting<br>Proceedings - 1986 | Research on information seeking and retrieving: a          |                                | 1986   |          |               | 67     |                                                                               |                         |
|                                    | Dalbello, MSaracevic, T<br>+ [Show all authors]                                             | P ASIST ANNU                                  | Diffusion of knowledge in the field of digital             |                                | 2004   | 41       |               | 564    | DOI: 10.1002/mee<br>t.1450410177                                              |                         |

\*Je potrebné si priebežne zapisovať počet citácií, ktoré neboli na prácu vybraného autora + počet autocitácií. Po prezretí všetkých citácií je od čísla, ktoré sme získali z excelu, potrebné odpočítať zistený počet "nesprávnych" citácií. Následne by sme tak mali získať skutočný počet citácií autora, vrátane prác, ktoré WoS neindexuje.

Spísaný postup je ten najsprávnejší možný, výsledok získaný postupným spočítavaním citácií na indexované i neindexované články je takýmto spôsobom najpresnejší. Zväčša sa však možnosť Cited Reference Search využíva len pre potreby zápisu citácií v rámci evidencie publikačnej činnosti respektíve pri požiadavkách na detailnú citačnú analýzu – najmä pre potreby vedcov sociálnych a humanitných smerov, pri ktorých sa častejšie vyskytuje situácia, že WoS neindexuje citovanú prácu.

### 3. citačná analýza prostredníctvom Author Search

Pre rýchle zistenie počtu citácií v databáze WoS, môžeme použiť variant Author Search:

| Clarivate<br>Analytics                                   |
|----------------------------------------------------------|
| Tools → Searches and alerts → Search History Marked List |
|                                                          |
|                                                          |
|                                                          |
| ction documents likely<br>age.                           |
|                                                          |
| Find Need help searching?                                |
|                                                          |

Po vyhľadaní autora sa nám zobrazí autorov profil, ktorý je v prípade, že má vedec založený svoj Publons profil, prepojený na Publons prostredníctvom Researcher ID. V profile preto vidíme základné informácie o pôsobení vedca – jeho afiliácie; variantné formy mena; počet publikácií; H-index i počet citácií. Pre podrobnejšie prezretie citácií, klikneme na View full Citation Report:

### Web of Science

Clarivate

| Search                                                                                                    | Tools 🗸 Searches and alerts 🗸 Search History Marked List                                                                                                    |
|----------------------------------------------------------------------------------------------------|----------------------------------------------------------------------------------------------------|
| Saracevic, T. CLAIM THIS RECORD BETA                                                                                                    |                                                                                                    |
| Unclaimed - This is an algorithmically generated author record 🕚                                                                                                    | Are you this Author?                                                                                                    |
| Rutgers State University New Brunswick<br>Sch Commun & Informat<br>NEW BRUNSWICK, NJ, USA<br>Alternative names: Saracevic, T Saracevic, Tefko Saracevic, T.                              | If you're the author of this record, click<br>"Claim This Record" to verify its<br>documents. When you update your<br>publications list on publons.com, it<br>automatically sends a request to<br>update this author record |
| Organizations: 🚯                                                                                                    | Claim This Record                                                                                                    |
| 1986-2016 Kutgers State University New Brunswick<br>2003-2003 National Institute of Standards & Technology<br>(NIST) - USA                                                               |                                                                                                    |
| 1978-1986 Case Western Reserve University                                                                                                    | Citation Network                                                                                                    |
| 132 publications from Web of Science Core Collection                                                                                                    | View as a set of results to export, analyze, and link to full text 25                                                                                                    |
| Sorted by Date: newest first Filter By: All Publications •                                                                                                    | ▲ 1 of 3 ▶ Sum of Times Cited     ▲ 131                                                                                                    |
| Discover Digital Libraries Theory and Practice Foreword<br>Saracevic, T.<br>DISCOVER DIGITAL LIBRARIES: THEORY AND PRACTICE<br>Page XIII-XVIII Published 2016                            | TIMES CITED<br>0<br>Citing Articles<br>2,877                                                                                                    |
| Information Literacy in the United States: Contemporary Transformation<br>Saracevic, Tefko<br>COMMUNICATIONS IN COMPUTER AND INFORMATION SCIENCE<br>Volume 492 Page 19-30 Published 2014 | s and Controversies TIMES CITED 5 Author Position                                                                                                    |

Po zobrazení citačného reportu môžeme vidieť celkový počet citácií bez autocitácií (nášho autora):

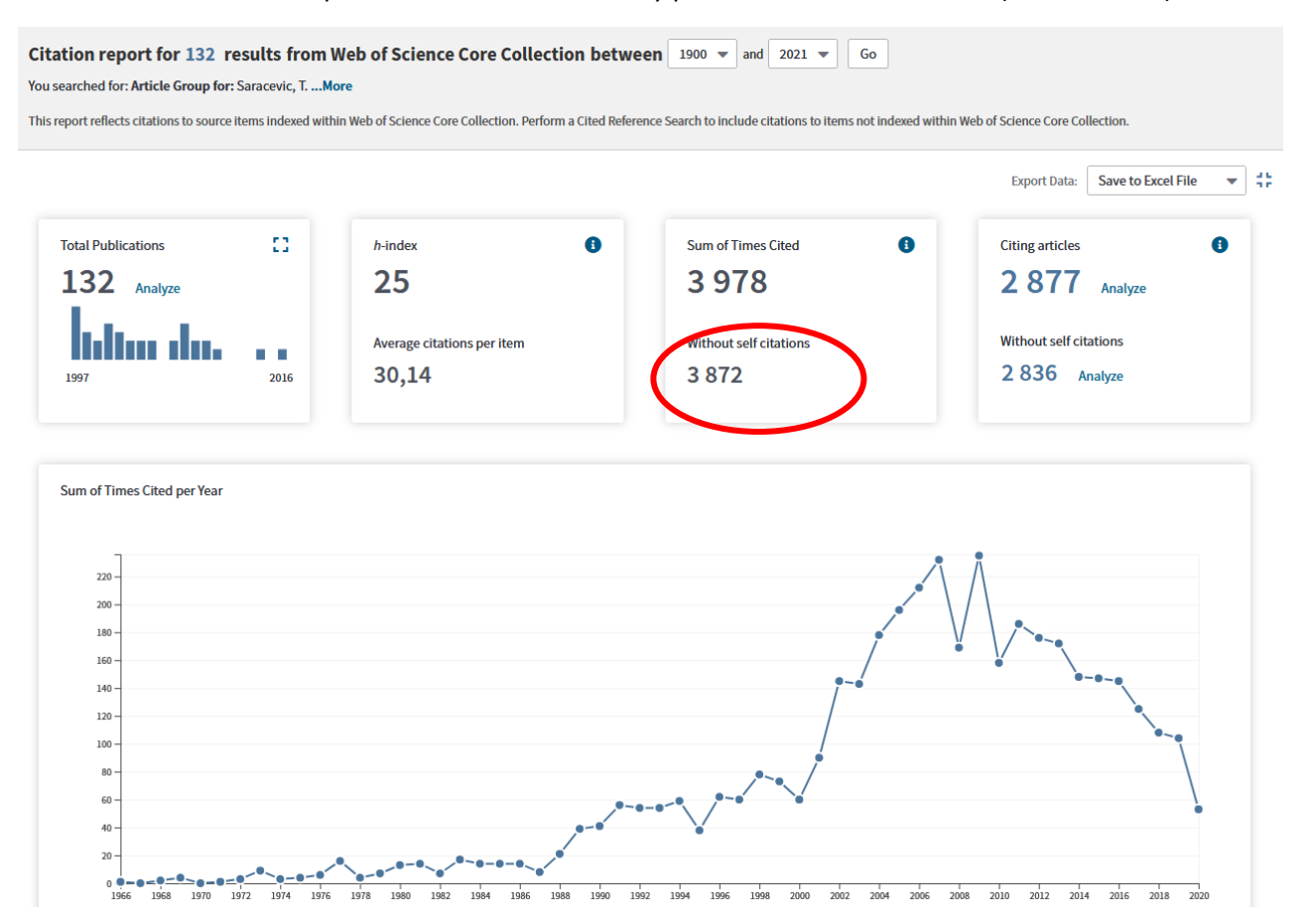

#### Citačná analýza vo WoS – ak je treba získať zoznam prác autora s ich citáciami

Okrem samotného čísla – počtu citácií, je však častokrát potrebné v rámci citačnej analýzy získať aj zoznam prác s jednotlivými citáciami. V tomto prípade je nutné pristupovať k analýze tak, že budeme *postupne pracovať s každým jedným záznamom práce vybraného autora zvlášť*.

A preto je potrebné najmä z celej množiny citujúcich prác vylúčiť autocitácie ktoré sa vzťahujú na našu vybranú prácu. V takom prípade postupujeme nasledovne:

Vyhľadáme citovanú prácu, ktorú chceme kontrolovať cez **Basic Search** a pri väčšom množstve spoluautorov si skopírujeme mená všetkých autorov práce (napr. do pomocného dokumentu word).

| Select a database   | Web of Science Core Collection                                                                                                    | •                                                                               |                                                     |                                       |                                           |                     |                      |           |
|---------------------|----------------------------------------------------------------------------------------------------|---------------------------------------------------------------------------------|-----------------------------------------------------|---------------------------------------|-------------------------------------------|---------------------|----------------------|-----------|
| Basic Search A      | uthor Search <sup>BETA</sup> Cited Reference Search                                                                                                    | Advanced Search S                                                               | ructure Search                                      |                                       |                                           |                     |                      |           |
| Reviewer merits     |                                                                                                    | 8                                                                               | Title                                               |                                       | A did musical                             | - Sea               | arch Se              | erch tips |
|                     |                                                                                                    |                                                                                 |                                                     | +,                                    | Add row                                   | Rest                |                      |           |
| A A AA AA           |                                                                                                    | AaBbCcDd AaBbCcD                                                                | Dd AaBbC(                                           | AaBbCcE                               | AaB<br>Názov                              | AaBbCcD<br>Podtitul | AaBbCcD<br>Jemné zvý |           |
|                     |                                                                                                    |                                                                                 |                                                     |                                       |                                           |                     | ,                    |           |
| 1 • 2 • 1 • 1 • 1 • | Sil Odsek IS<br>√ 1 · 1 · 1 · 2 · 1 · 3 · 1 · 4 · 1 · 5 · 1 · 6                                                                                            | il<br>•   • 7 •   • 8 •   • 9 •   •                                             | 10 · + · 11 · + · 12                                | Stýly                                 | 15 ·                                      |                     | 8.1                  |           |
|                     | 8                                                                                                    |                                                                                 |                                                     |                                       |                                           |                     |                      |           |
|                     | By: <u>Marchionini, G</u> (Marchionini, Gary);<br>(Kraft, Donald); <u>Hersh, W</u> (Hersh, Willia<br><u>P</u> (Hernon, Peter); <u>Schwartz, C</u> (Schwart | Saracevic, T (Saracevic,<br>m); <u>Mothe, J</u> (Mothe, J<br>tz, <u>Candy</u> ) | Tefko); <u>Carroll,</u><br>ssiane); <u>Zobel, l</u> | J (Çarroll, Jack<br>! (Zobel, Justin) | s); <u>Kraft, D</u><br>); <u>Hernon</u> , |                     |                      |           |

Vo WoS klikneme na číslo, ktoré indikuje počet citácií:

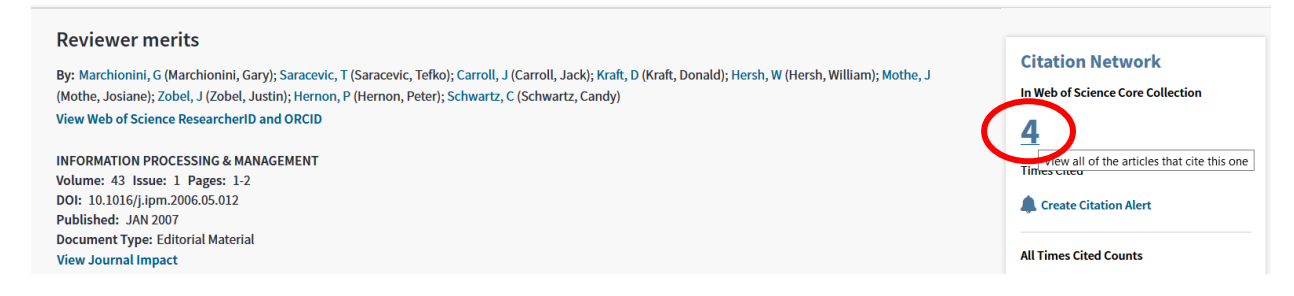

Využijeme fazety na ľavej strane, kde pri Authors klikneme na more options/values...

| Funding Agencies      | • |
|-----------------------|---|
| Authors               |   |
| BOOTH KS (1)          |   |
| CRONIN B (1)          |   |
| HABJAN A (1)          |   |
| MARCHIONINI G (1)     |   |
| NOBARANY S (1)        |   |
| more options / values |   |

\*Tu treba však myslieť na to, že systém zobrazí len prvých 100 najčastejších autorov. Ak je počet autorov nižší ako 100, zaškrtneme autorov, ktorých máme poznačených v pomocnom wordovom dokumente a pomocou **Exclude** ich práce vylúčime z celkového zoznamu.

| Citing Articles:<br>(from Web of Science Core Collection)                                                                                                   | Authors         Refine         Exclude         Cancel         Sort these by:         Record Count                                                                                                    |                                                                                                    |  |  |  |  |
|----------------------------------------------------------------------------------------------------|----------------------------------------------------------------------------------------------------|----------------------------------------------------------------------------------------------------|--|--|--|--|
| For Daviawar marita Mara                                                                                                    | The first 100 Authors (by record count) are shown. For advanced refine options, use 💾 Analyze results                                                                                                    | The first 100 Authors (by record count) are shown. For advanced refine options, use 📕 Analyze results . |  |  |  |  |
| For: Reviewer mentsmore                                                                                                    | BOOTH KS (1) HABJAN A (1) OBARANY S (1) POPOVIC A (1)                                                                                                    |                                                                                                    |  |  |  |  |
| Refine Results                                                                                                    | CRONIN B (1) MARCHIONINI G (1)                                                                                                    |                                                                                                    |  |  |  |  |
| Search within results for                                                                                                    | Refine     Exclude     Cancel     Sort these by:     Record Count                                                                                                    |                                                                                                    |  |  |  |  |
| Citing Articles: 3<br>(from Web of Science Core Collection)                                                                                                 | r: <u>Date ↓₹</u> Times Cited Usage Count More <del>v</del>                                                                                                    | < 1 of 1 ▶                                                                                              |  |  |  |  |
| For: Reviewer meritsMore                                                                                                    | Select Page Export Add to Marked List                                                                                                    | Analyze Results                                                                                         |  |  |  |  |
| 4 in Web of Science Core Collection 0 in Arabic Citation Index 0 in BIOSIS Citation Index 0 in BIOSIS Citation Index 0 in Chinese Science Citation Database | Understanding and Supporting Anonymity Policies in Peer Review By: Nobarany, Syavash; Booth, Kellogg S. JOURNAL OF THE ASSOCIATION FOR INFORMATION SCIENCE AND TECHNOLOGY Volume: 68 Issue: 4 Dear 072 071 Deal Science 2020 | Times Cited: 4<br>(from Web of Science Core<br>Collection)                                              |  |  |  |  |
| 0 data sets in Data Citation Index<br>0 publication in Data Citation Index<br>0 publication in Data Citation Index<br>0 in Russian Science Citation Index   | Full Text from Publisher     View Abstract ▼                                                                                                    | Usage Count 🗸                                                                                           |  |  |  |  |
| 0 in SciELO Citation Index View Additional Times Cited Counts                                                                                               | 2. Changing of the Guard<br>By: Cronin, Blaise<br>JOURNAL OF THE AMERICAN SOCIETY FOR INFORMATION SCIENCE AND TECHNOLOGY. Volume: 60. Issue:                                                                                 | <b>Times Cited: 3</b><br>(from Web of Science Core<br>Collection)                                       |  |  |  |  |
| Refine Results                                                                                                    | 1 Pages: 1-2 Published: JAN 2009                                                                                                    | Usage Count 🛩                                                                                           |  |  |  |  |
| Search within results for Q                                                                                                    | <ol> <li>Achieving business process change with improved business intelligence systems: A case of Slovenian company</li> </ol>                                                                                               | Times Cited: 0<br>(from Web of Science Core                                                             |  |  |  |  |
| Publication Years            2017 (1)         2009 (1)                                                                                                    | By: Habjan, Andreja; Popovic, Ales<br>Conference: 7th WSEAS International Conference on Applied Computer Science (ACS 07) Location: Venice, ITALY<br>Date: NOV 21-23, 2007<br>Sponsor(s): WSEAS                              | Usage Count 🗸                                                                                           |  |  |  |  |
| 2007 (1)                                                                                                    | PROCEEDINGS OF THE 7TH WSEAS INTERNATIONAL CONFERENCE ON APPLIED COMPUTER SCIENCE: COMPUTER SCIENCE: COMPUTER SCIENCE CHALLENGES Book Series: Electrical and Computer Engineering Series Pages: 345 -+ Published: 2007       |                                                                                                    |  |  |  |  |

Následne si zoznam citácií môžeme vyexportovať cez Export - Other File Formats.

| Select | Page                             | ➡ Export Add to Marked List        |                                               | Analyze Results                             |  |
|--------|----------------------------------|------------------------------------|-----------------------------------------------|---------------------------------------------|--|
|        |                                  | EndNote Desktop                    |                                               | Lill Create Citation Report                 |  |
| 1.     | Under                            | EndNote Online                     | n Peer Review                                 | Times Cited: 4                              |  |
|        | By: Nol                          | Excel                              |                                               | (from Web of Science Core<br>Collection)    |  |
|        | JOURI<br>Pages                   | Other File Formats                 | CIENCE AND TECHNOLOGY Volume: 68 Issue: 4     | Usage Count 🗸                               |  |
| 2.     |                                  | Claim on Fubions - track citations |                                               | 0                                           |  |
|        | Full 1                           | InCites                            |                                               |                                             |  |
|        |                                  | Print                              |                                               |                                             |  |
|        | Chang                            | Email                              |                                               | Times Cited: 3<br>(from Web of Science Core |  |
|        | By: Cro<br>JOURI                 | Fast 5K                            | TION SCIENCE AND TECHNOLOGY Volume: 60 Issue: | Collection)                                 |  |
|        | 1 Pages: 1-2 Published: JAN 2009 |                                    |                                               | Usage Count 🗸                               |  |

A klikneme na možnosť **Plain text** (ak je záznamov menej ako 500; v prípade ak ich je viac než 500, tak si ich musíme postupne označovať a exportovať len vybrané časti alebo si vieme všetko uložiť do Marked List - cez **Add to Marked List**, a potom záznamy exportovať odtiaľ).

| Export Records to File                                                                | $\otimes$ |
|---------------------------------------------------------------------------------------|-----------|
| $\bigcirc$ All records on page                                                        |           |
| <ul> <li>Records from: 1 to 3</li> <li>No more than 500 records at a time.</li> </ul> |           |
| Record Content:                                                                       |           |
| Author, Title, Source, Abstract                                                       |           |
| File Format                                                                           |           |
| Plain Text                                                                            |           |
| Cancel Export                                                                         |           |

\*V prípade, ak má celková množina citujúcich prác viac ako 100 autorov, tak je potrebné si vyexportovať citujúce práce do textového dokumentu a následne porovnávať s wordovým dokumentom, ktorý sme si pripravili na začiatku. Citujúce práce autorov, ktorý sa budú zhodovať s autormi citovanej práce následne vymažeme, a tým získame citácie bez všetkých autocitácií.